# **TUTORIAL**

# Requerimentos DDP

### Pedido de Reenquadramento

Enquadramento ao regime previdenciário anterior à Lei nº 14.653/2011

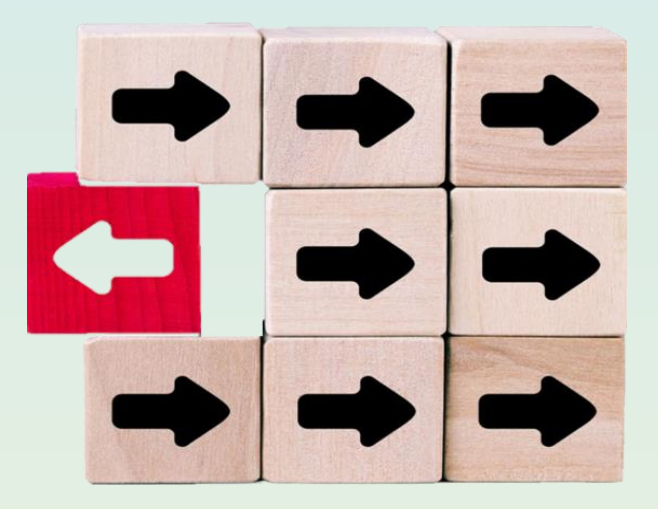

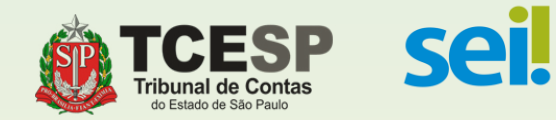

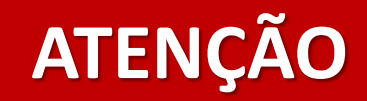

### Antes de iniciar o SEI

providencie uma certidão / declaração, que contenha as seguintes informações:

- \* As datas de ingresso e exoneração.
- \* O regime previdenciário no qual estava enquadrado(a);
- \* Se as contribuições previdenciárias estavam, ou não, limitadas ao teto do RGPS;
- \* Se houve opção, ou não, pelo Regime de Previdência Complementar em seu órgão de origem;

**Obs:** Digitalize a certidão/declaração e salve em seu computador.

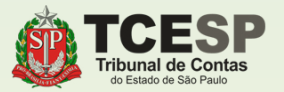

# Tudo pronto? Então agora podemos iniciar o **Sei**.

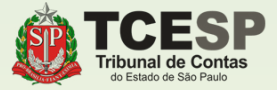

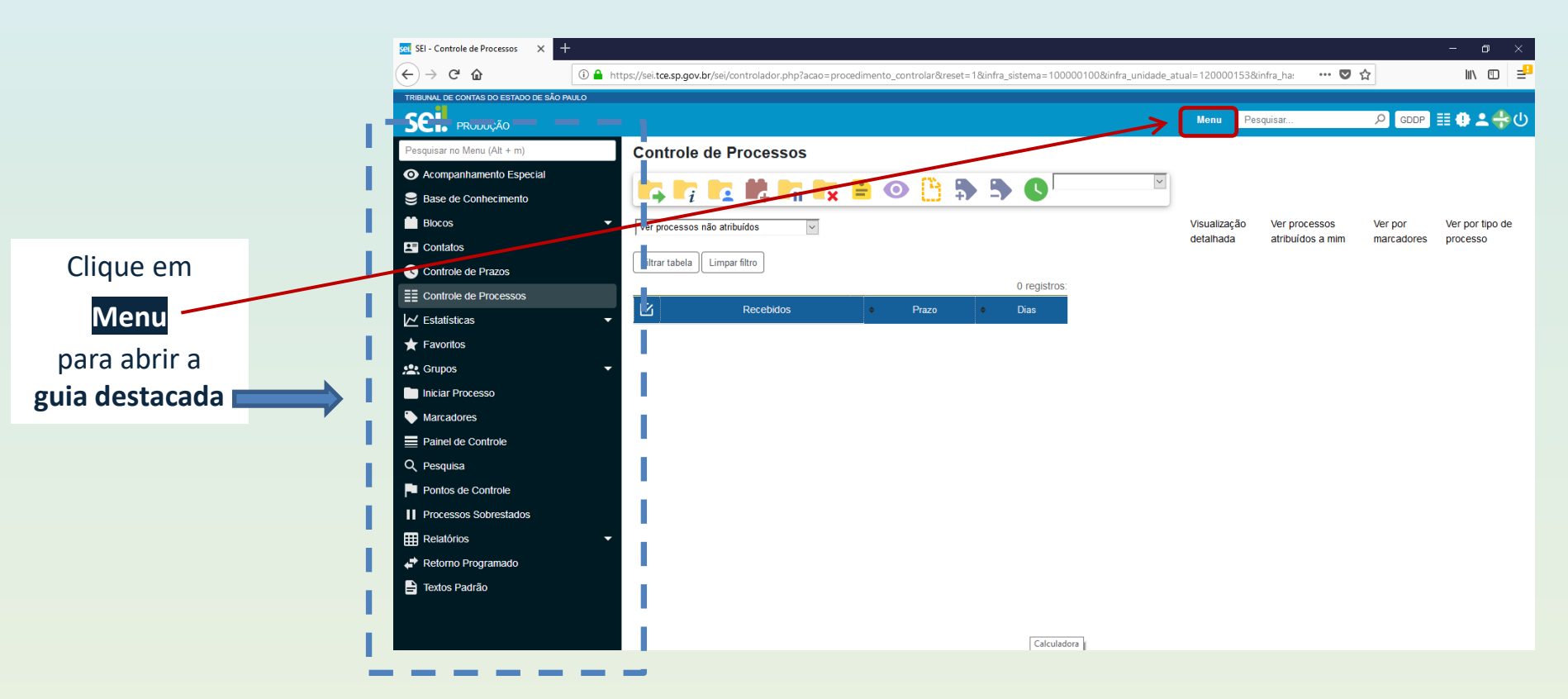

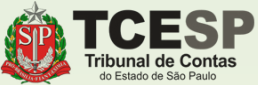

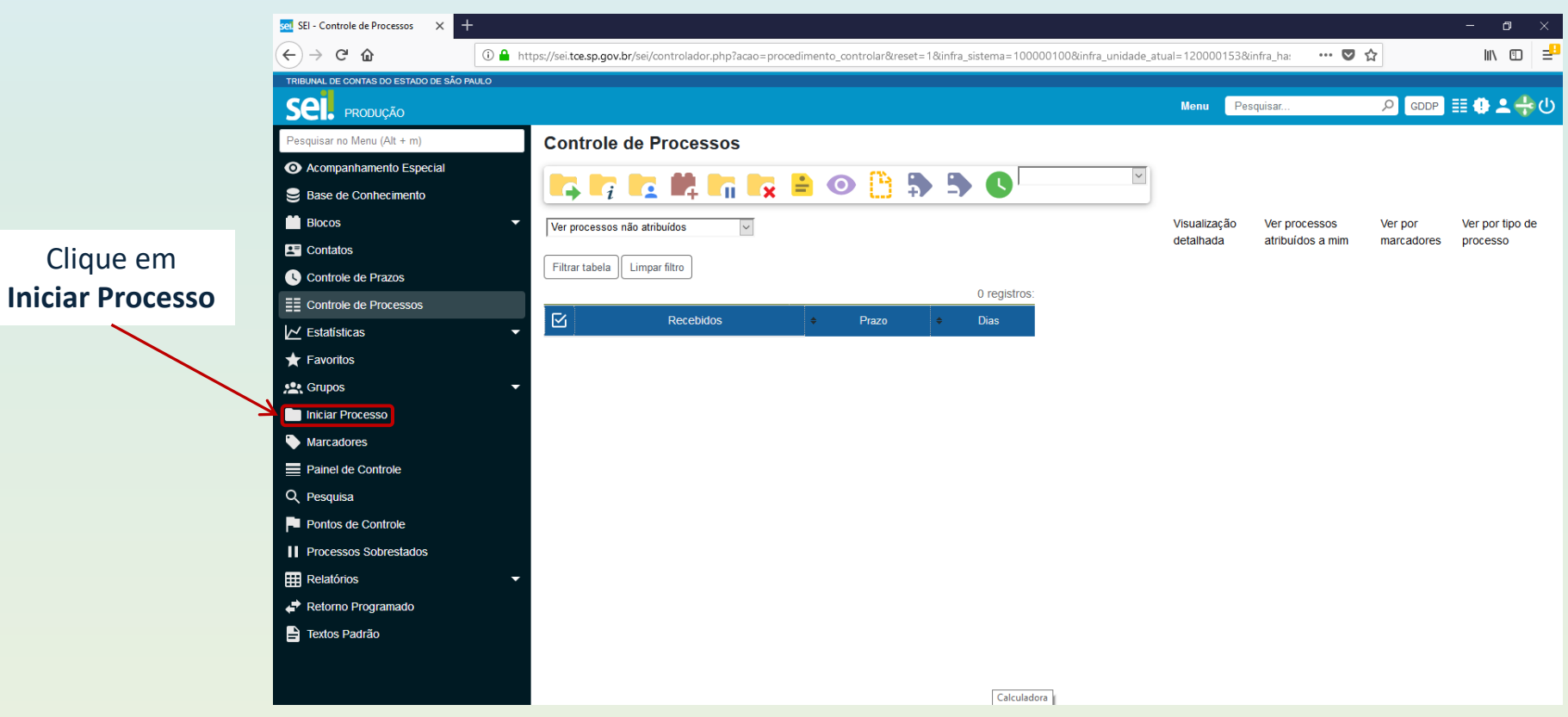

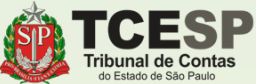

### Clique no ícone para mostrar todas as opções de processos

| sel SEI - Iniciar Processo X        | +                                                |                                                                                                    | - 0 ×         |
|-------------------------------------|--------------------------------------------------|----------------------------------------------------------------------------------------------------|---------------|
| (←) → C' ŵ                          | 🛈 🔒 https://sei.tce.sp.gov.br/sei/controlador.pl | hp?acao=procedimento_escolher_tipo&infra_sistema=100000100&infra_unidade_atual=120000153&infra_hash=ce | ♥ ☆           |
| TRIBUNAL DE CONTAS DO ESTADO DE SÃO | PAULO                                            |                                                                                                    |               |
| SEI. produção                       |                                                  | Menu Pesquisar                                                                                         | 🔎 😡 📰 🗘 💄 🔶 🔱 |
| Pesquisar no Menu (Alt + m)         | Iniciar Processo                                 |                                                                                                    | ^             |
| O Acompanhamento Especial           |                                                  |                                                                                                    |               |
| 曼 Base de Conhecimento              |                                                  |                                                                                                    |               |
| Blocos                              | <b>•</b>                                         | Escolità o fipo do Processo 🕤                                                                          |               |
| Contatos                            |                                                  |                                                                                                    |               |
| Controle de Prazos                  |                                                  | ABONO DE PERMANENCIA - E.C. 41/2003                                                                    |               |
| Controle de Processos               |                                                  | AÇÃO JUDICIAL                                                                                          |               |
| ∠ Estatísticas                      |                                                  | COMUNICAÇÃO INTERNA E EXTERNA                                                                          |               |
| ★ Favoritos                         |                                                  | CONTRIBUIÇÃO PREVIDENCIÁRIA                                                                            |               |
| 😤 Grupos                            | •                                                | FALECIMENTO: AUXILIO-FUNERAL                                                                           |               |
| Iniciar Processo                    |                                                  | FÉRIAS: ALTERAÇÃO                                                                                      |               |
| Marcadores                          |                                                  | FÉRIAS: CANCELAMENTO                                                                                   |               |
| Painel de Controle                  |                                                  | FÉRIAS: GOZO DE EXERCÍCIOS ANTERIORES                                                                  |               |
| Q Pesquisa                          |                                                  | FOLHA DE PAGAMENTO – CANCELAMENTO IAMSPE                                                               |               |
| Pontos de Controle                  |                                                  | FOLHA DE PAGAMENTO: BASE PARA CONTRIBUIÇÃO PREVIDENCIÁRIA                                              |               |
| Processos Sobrestados               |                                                  | FOLHA DE PAGAMENTO: DEPENDENTES PARA IMPOSTO DE RENDA                                                  |               |
| Elatórios                           | •                                                | FOLHA DE PAGAMENTO: INSCRIÇÃO/CANCELAMENTO DE AGREGADOS IAMSPE                                         |               |
| 🖨 Retorno Programado                |                                                  | FOLHA DE PAGAMENTO: INSCRIÇÃO/CANCELAMENTO DE DEPENDENTES IAMSPE                                       |               |
| 🚔 Textos Padrão                     |                                                  | FREQUÊNCIA: AVERBAÇÃO DE COMPENSAÇÃO (TCE)                                                             |               |
|                                     |                                                  | FREQUÊNCIA: COMPENSAÇÃO                                                                                |               |
|                                     |                                                  | FREQUÊNCIA: FALTA MÉDICA (DIA TODO)                                                                    |               |

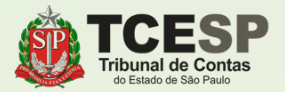

Digite "**PESSOAL**" e o SEI irá listar as ocorrências. Selecione **PESSOAL: REQUERIMENTOS** 

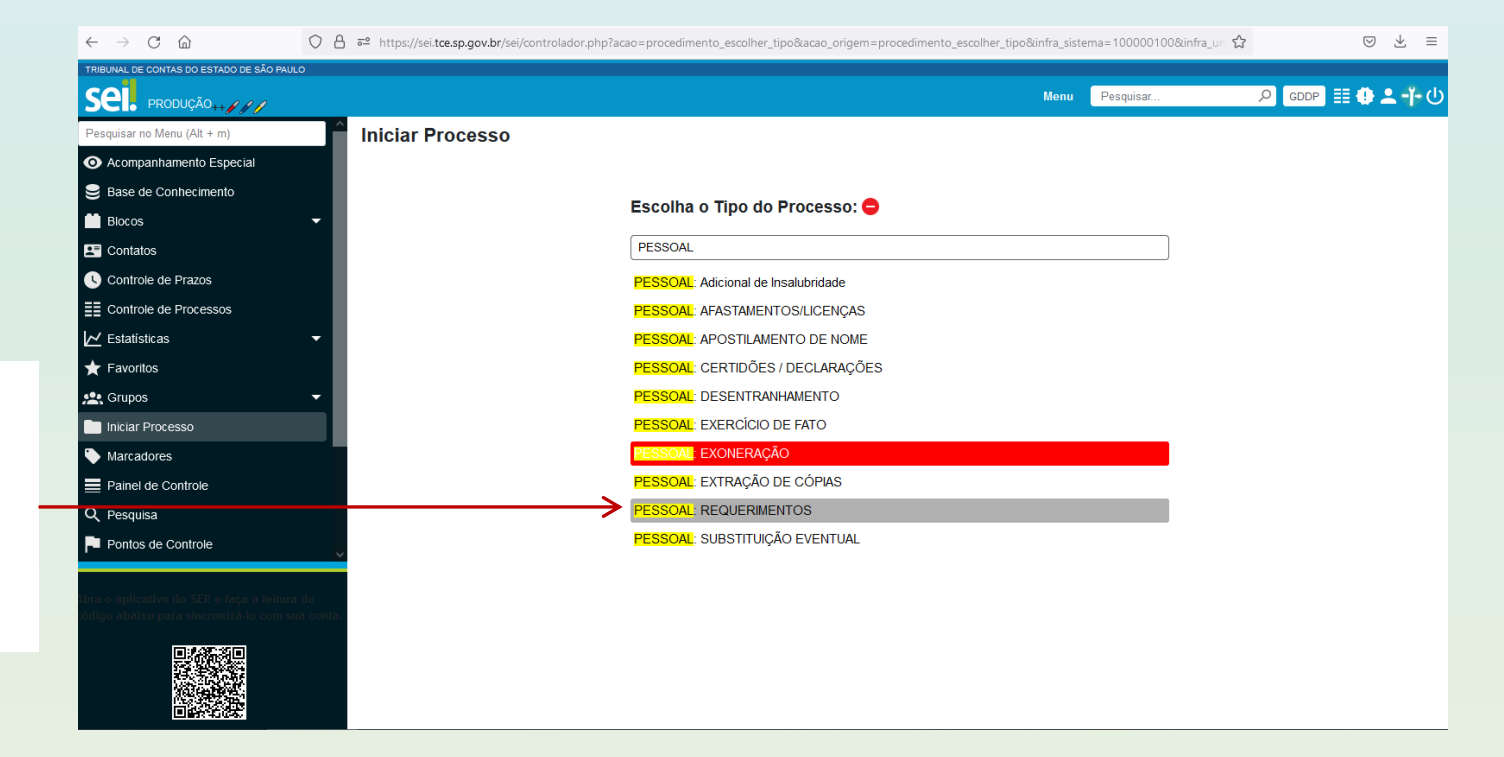

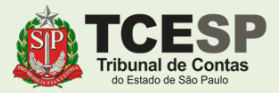

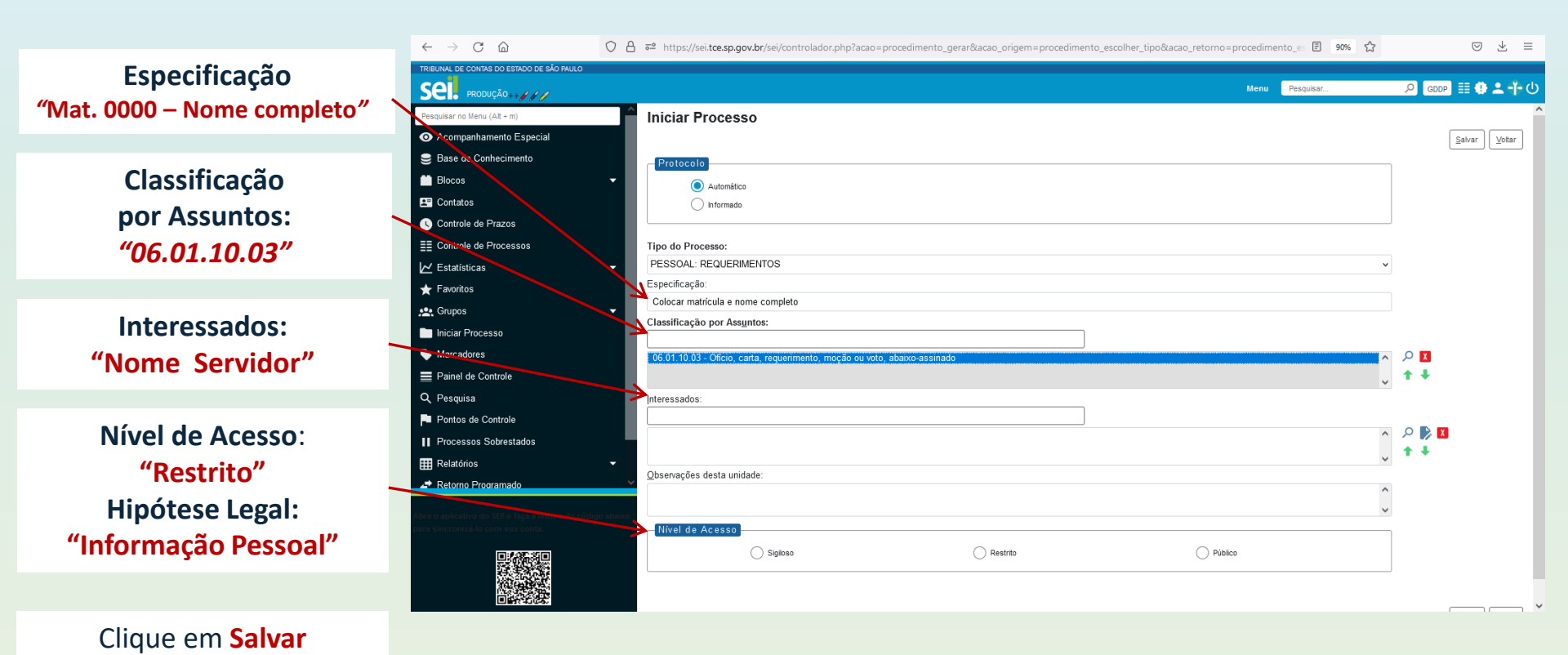

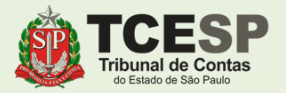

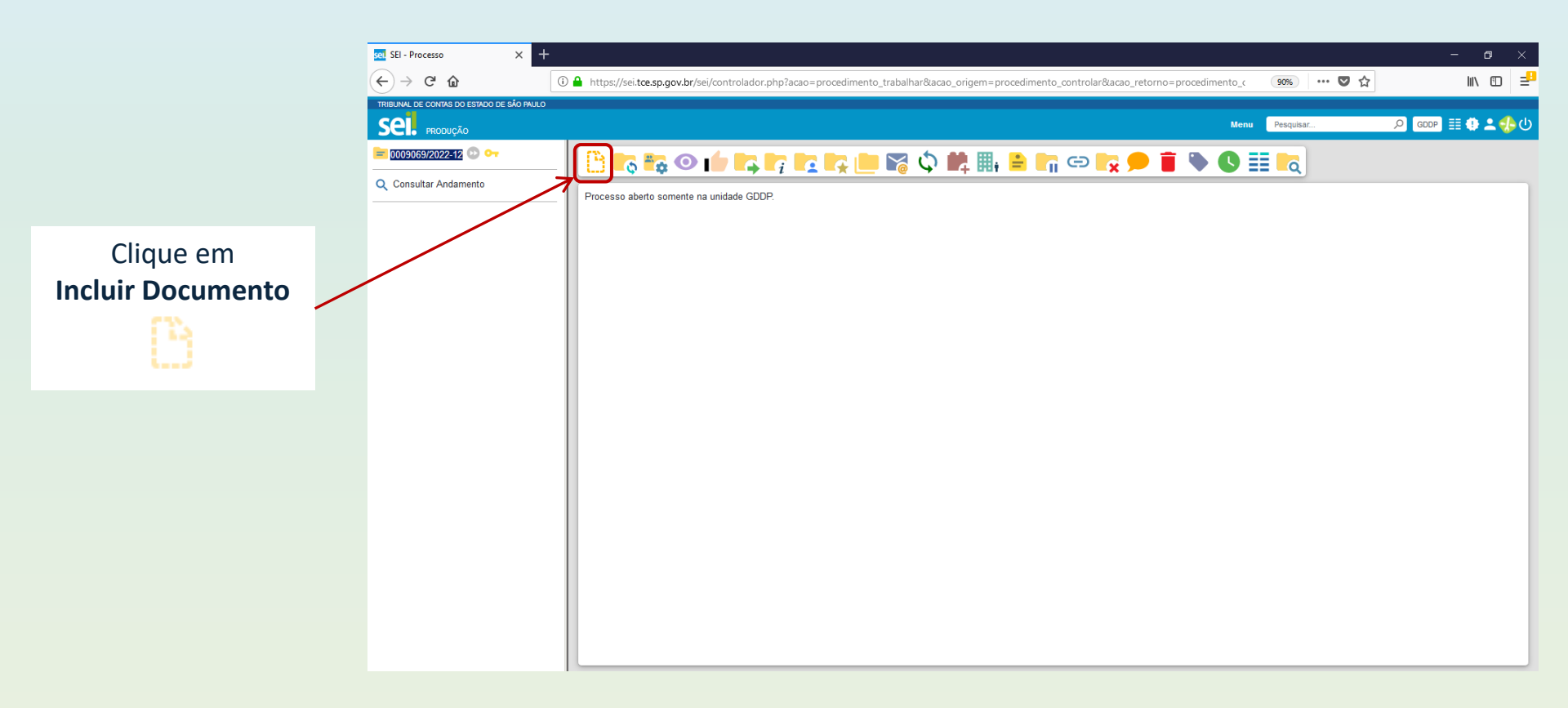

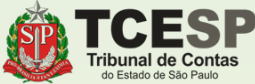

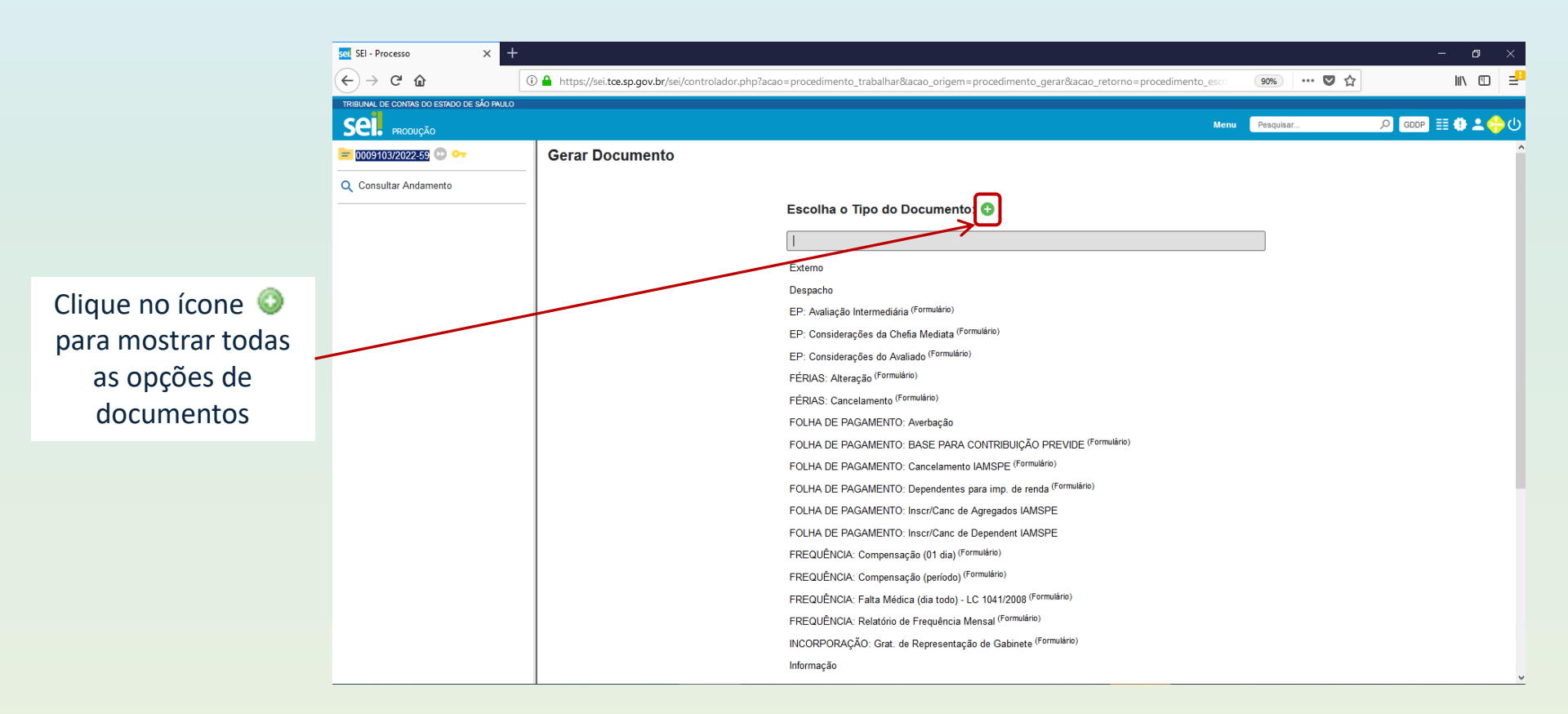

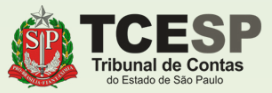

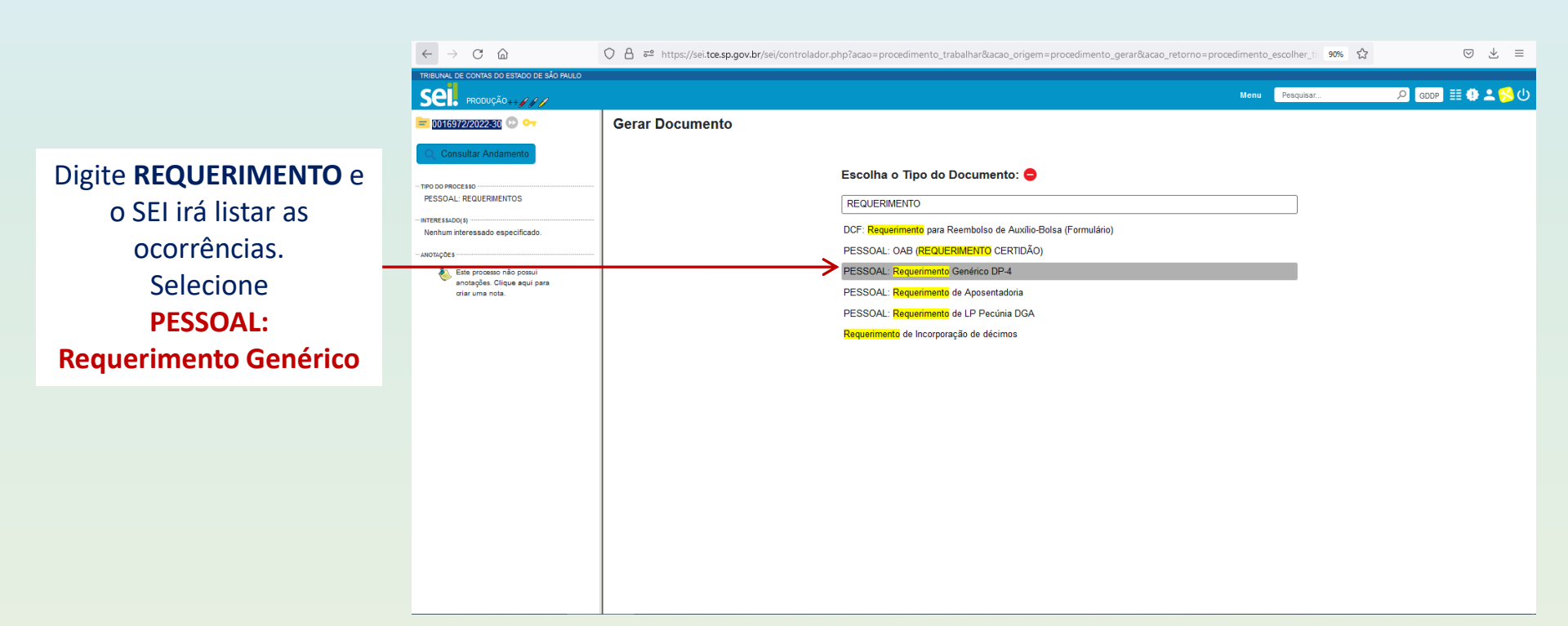

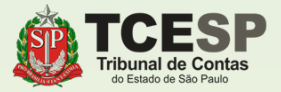

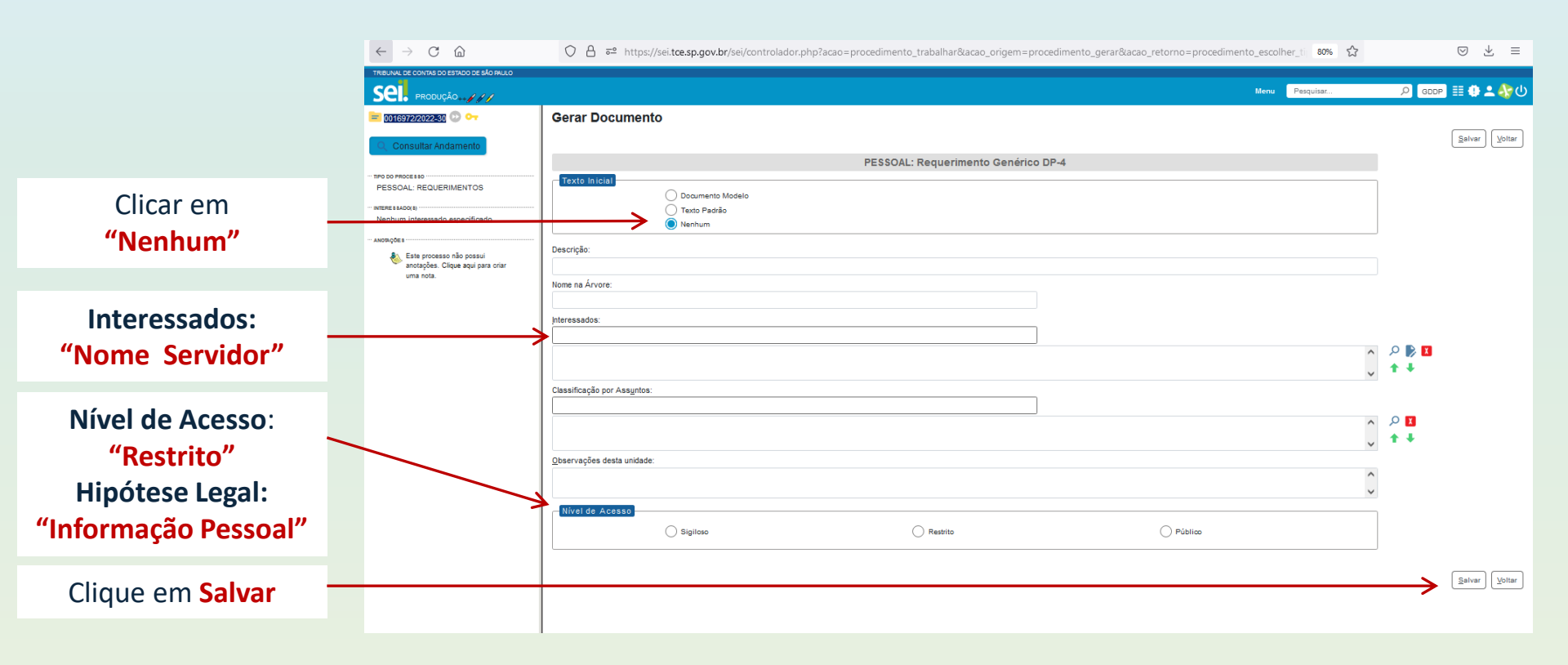

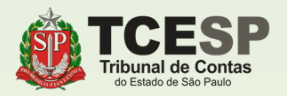

## IMPORTANTE

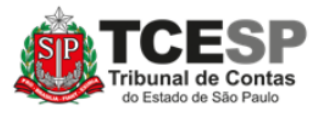

### TRIBUNAL DE CONTAS DO ESTADO DE SÃO PAULO

**DP – DIRETORIA DE PESSOAL** 

#### REQUERIMENTO

Atenção ao preenchimento dos campos da tabela

Preencher essencialmente com o texto "O enquadramento ao regime previdenciário anterior à lei nº 14.653/2011.", sem prejuízo dos demais argumentos necessários à situação particular de cada servidor.

Clique em Salvar

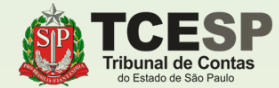

ILMO. SENHOR DIRETOR TÉCNICO DO DEPARTAMENTO GERAL DE ADMINISTRAÇÃO DO TRIBUNAL DE CONTAS DO ESTADO DE SÃO PAULO,

| Nome:         | Nome do servidor          |
|---------------|---------------------------|
| RG:           | RG do servidor            |
| Matrícula nº: | Matrícula do servidor     |
| Cargo:        | _Cargo do servidor        |
| Lotação:      | Lotação atual do servidor |
|               |                           |

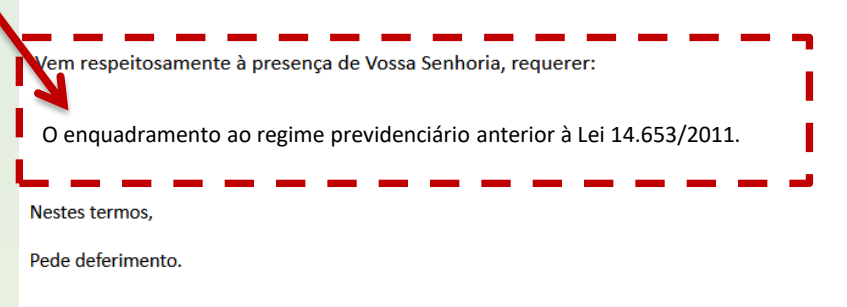

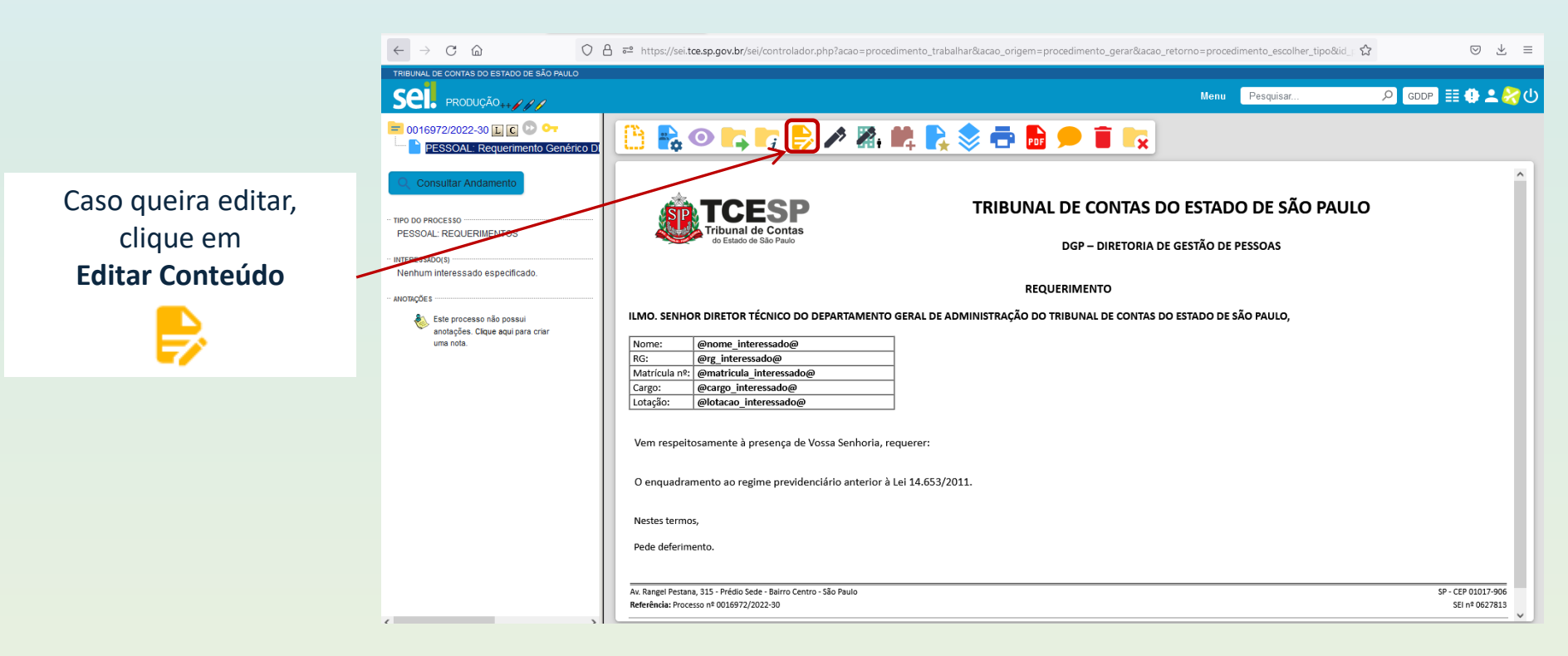

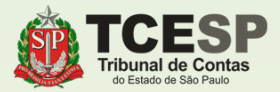

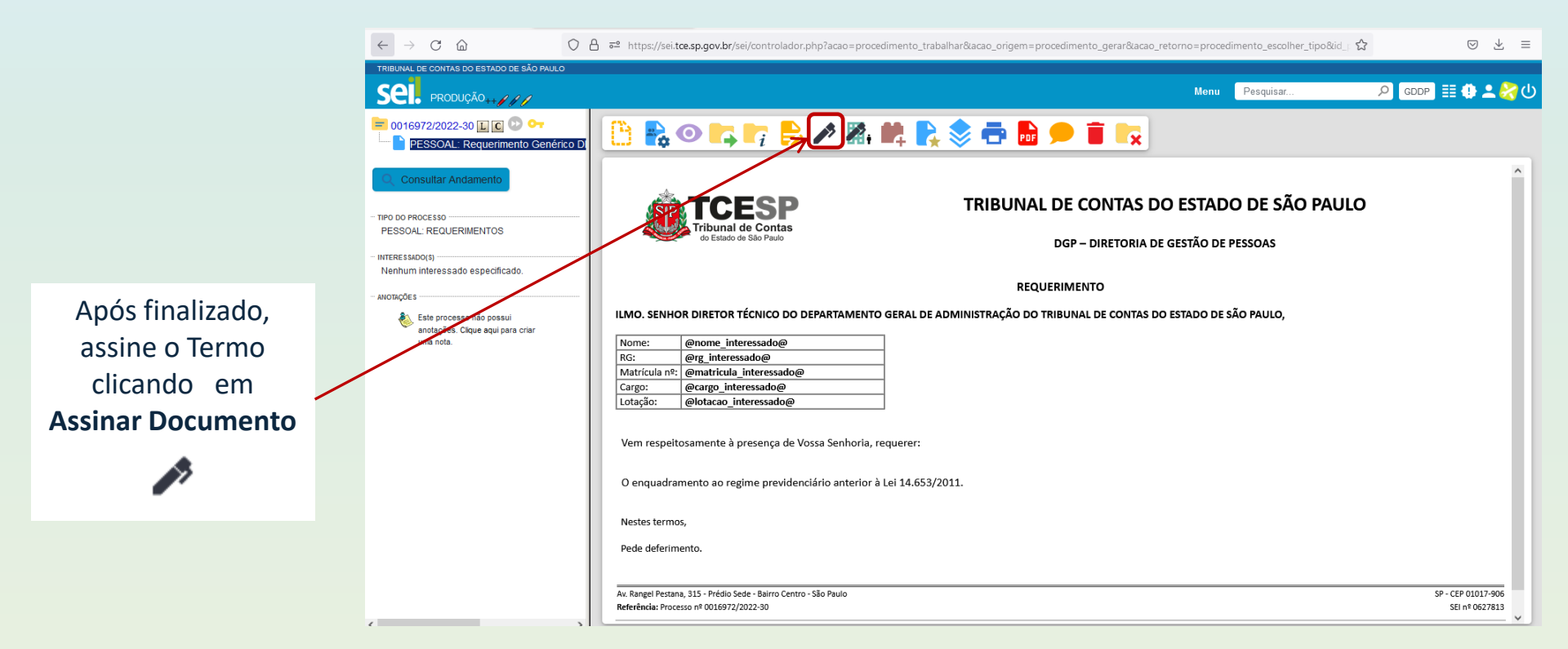

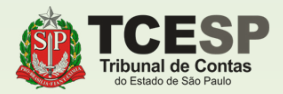

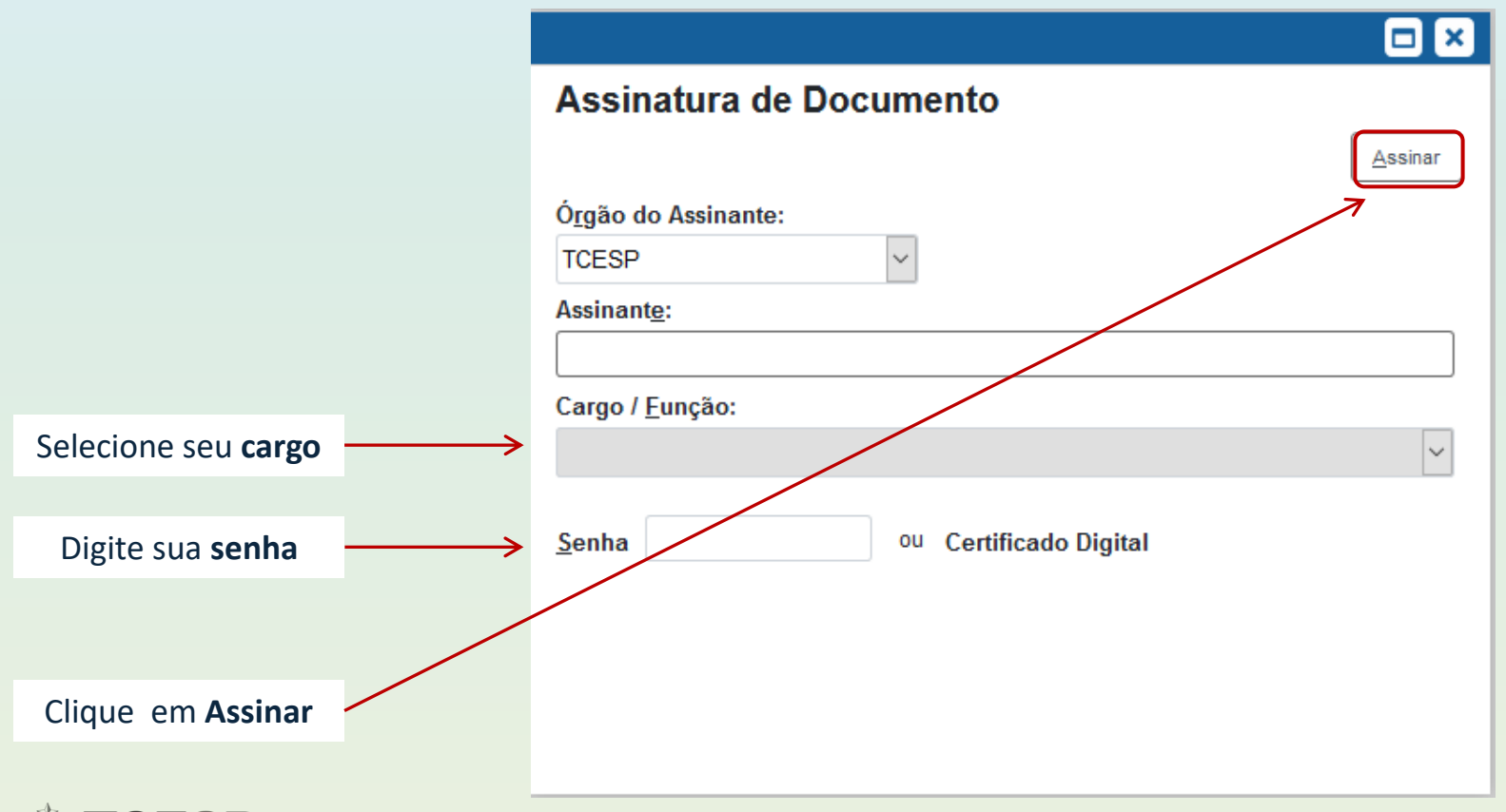

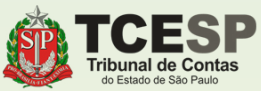

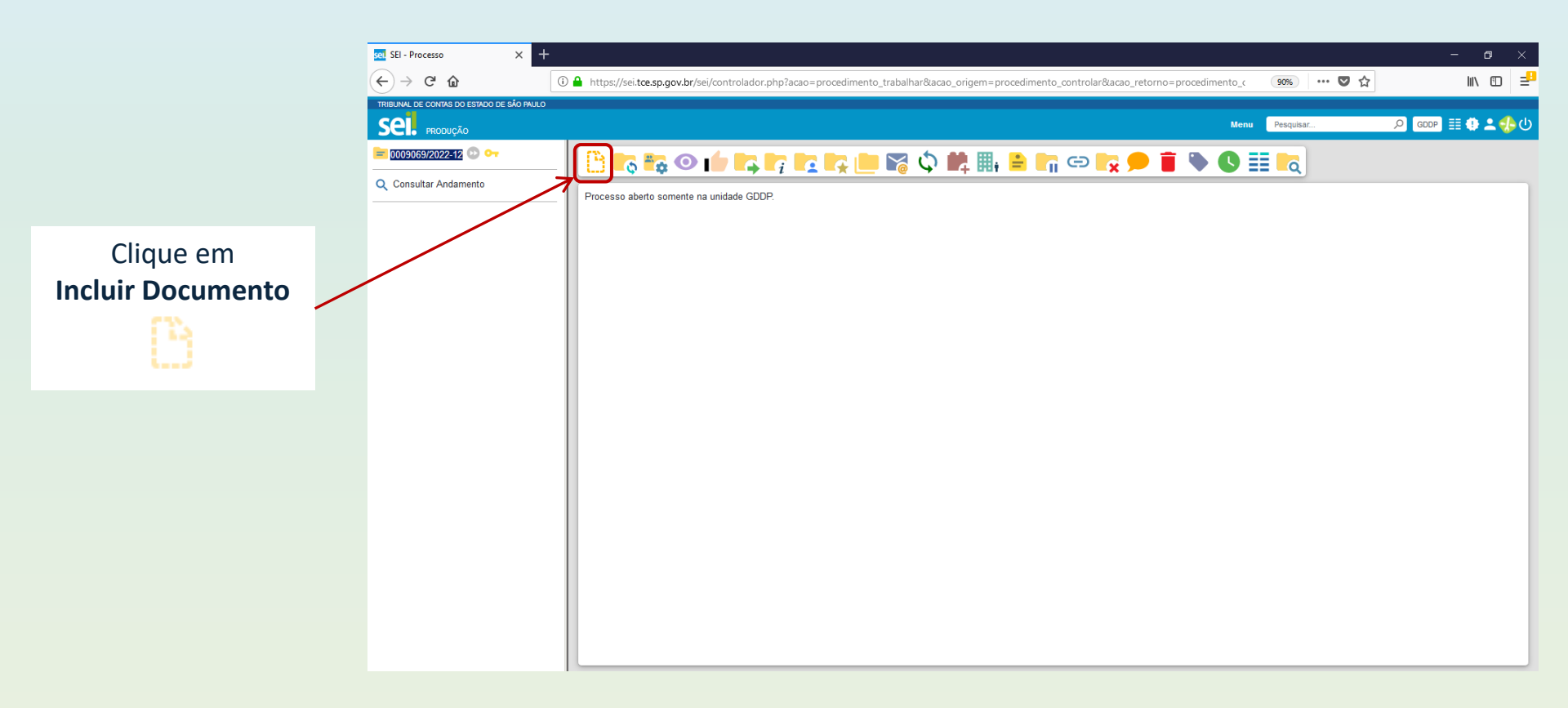

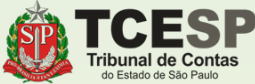

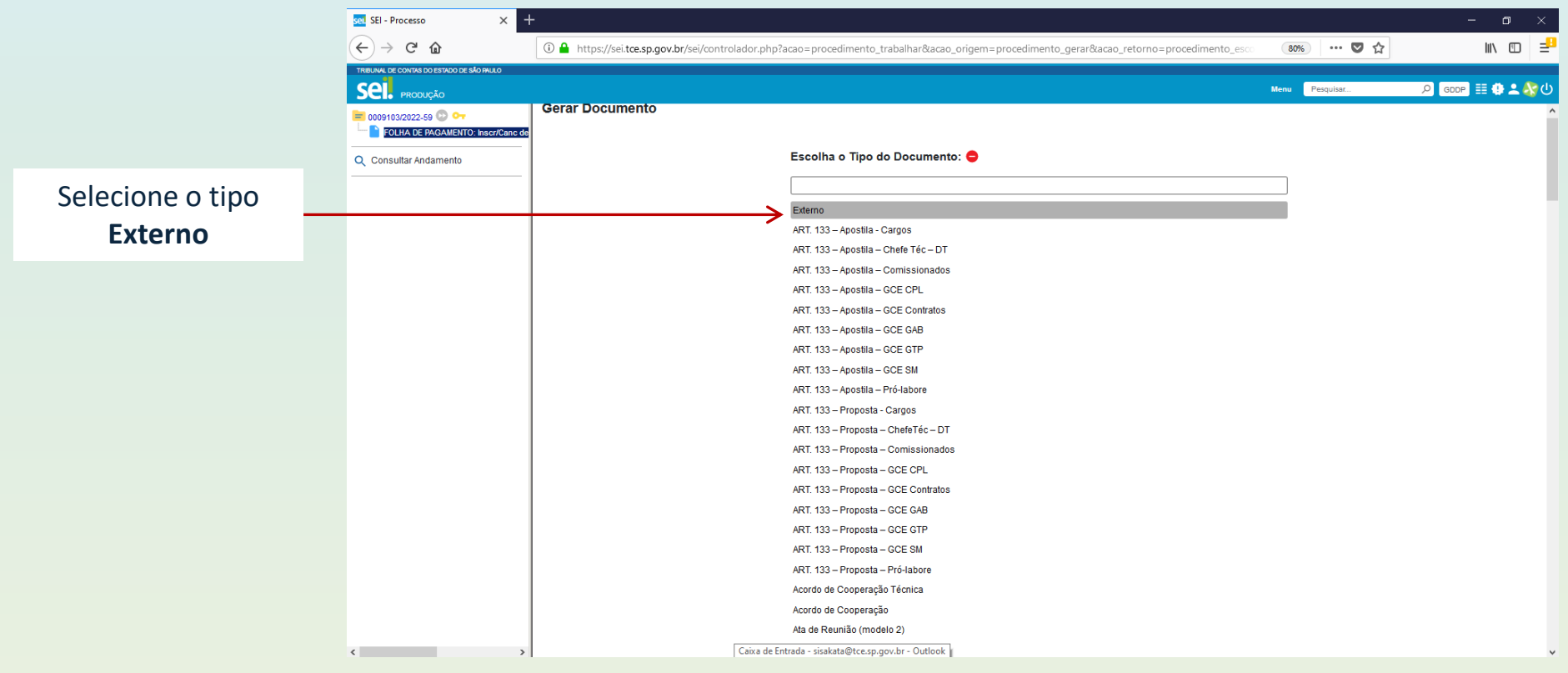

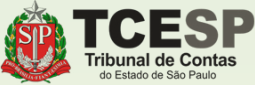

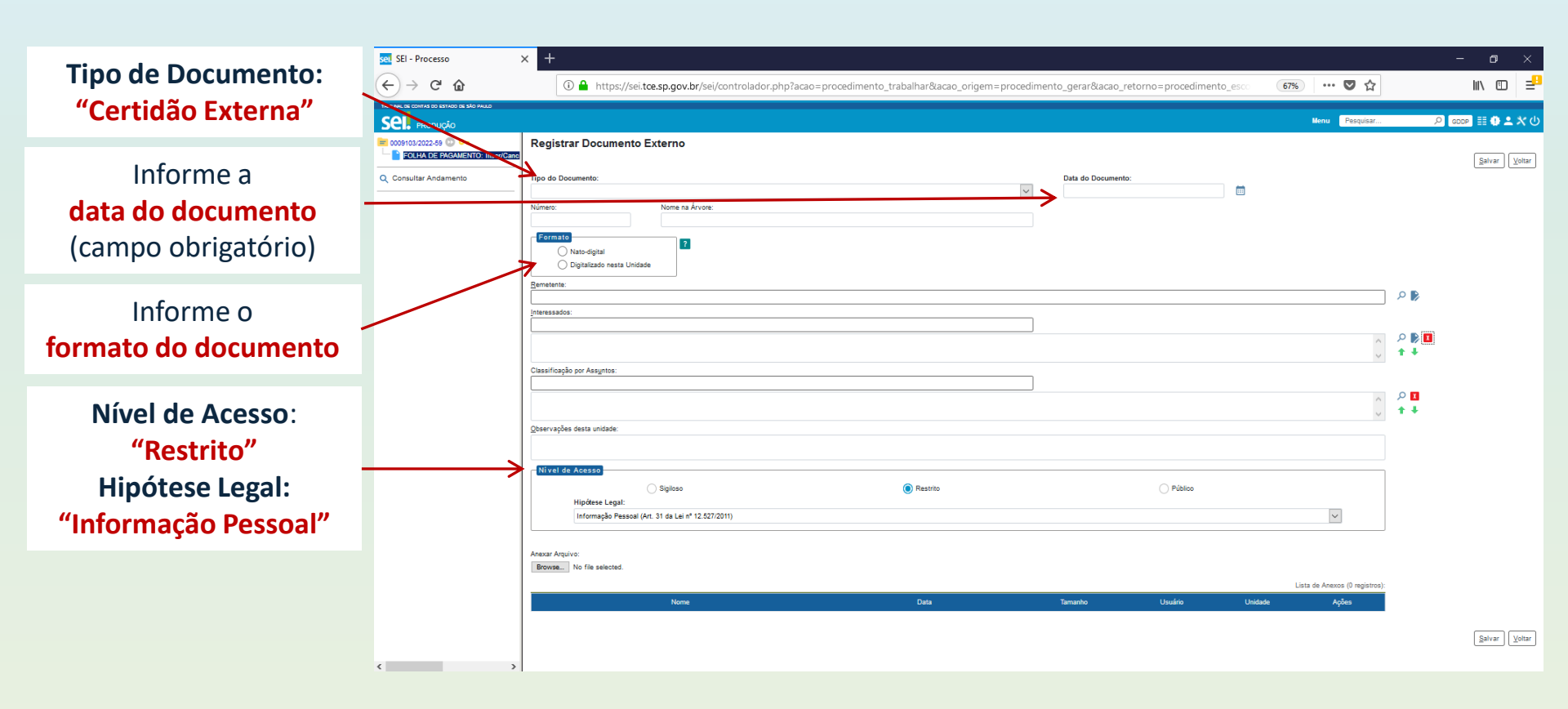

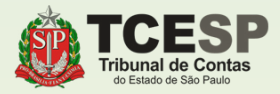

## **IMPORTANTE**

Clique em **Escolher arquivo** para incluir a **certidão / declaração**, que **deve conter as seguintes informações**:

- \* As datas de ingresso e exoneração.
- \* O regime previdenciário no qual estava enquadrado(a);
- \* Se as contribuições previdenciárias estavam, ou não, limitadas ao teto do RGPS;
- \* Se houve opção, ou não, pelo Regime de Previdência Complementar em seu órgão de origem;

| set SEI - Processo                                    | +                                                                                                    | – ø ×                                         |
|-------------------------------------------------------|----------------------------------------------------------------------------------------------------|-----------------------------------------------|
| (←) → ⊂' ŵ                                            | 🛈 🔒 https://sei.tce.sp.gov.br/sei/controlador.php?acao=procedimento_trabalhar&acao_origem=procedimento_gerar&acao_retorno=procedimento_esco: 📧 🕶 🗙 | II\ ₪ ≢ <sup>9</sup>                          |
|                                                       | Mere Propiar                                                                                                    | 요 🗴 单 🔠 🔍                                     |
| COSTO3/2022-59 C C-<br>COLHA DE PAGAMENTO: Insor/Cano | Registrar Documento Externo                                                                                                    | Salvar Voltar                                 |
| Q Cobulta Andamento                                   | To a Documents:                                                                                                    | ₽ <b>8</b><br>₽ <b>8</b><br>₽ <b>8</b><br>• • |
|                                                       |                                                                                                    |                                               |
| < >                                                   |                                                                                                    | (Şalvar) (Xoltar)                             |

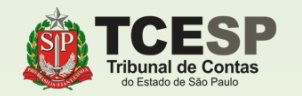

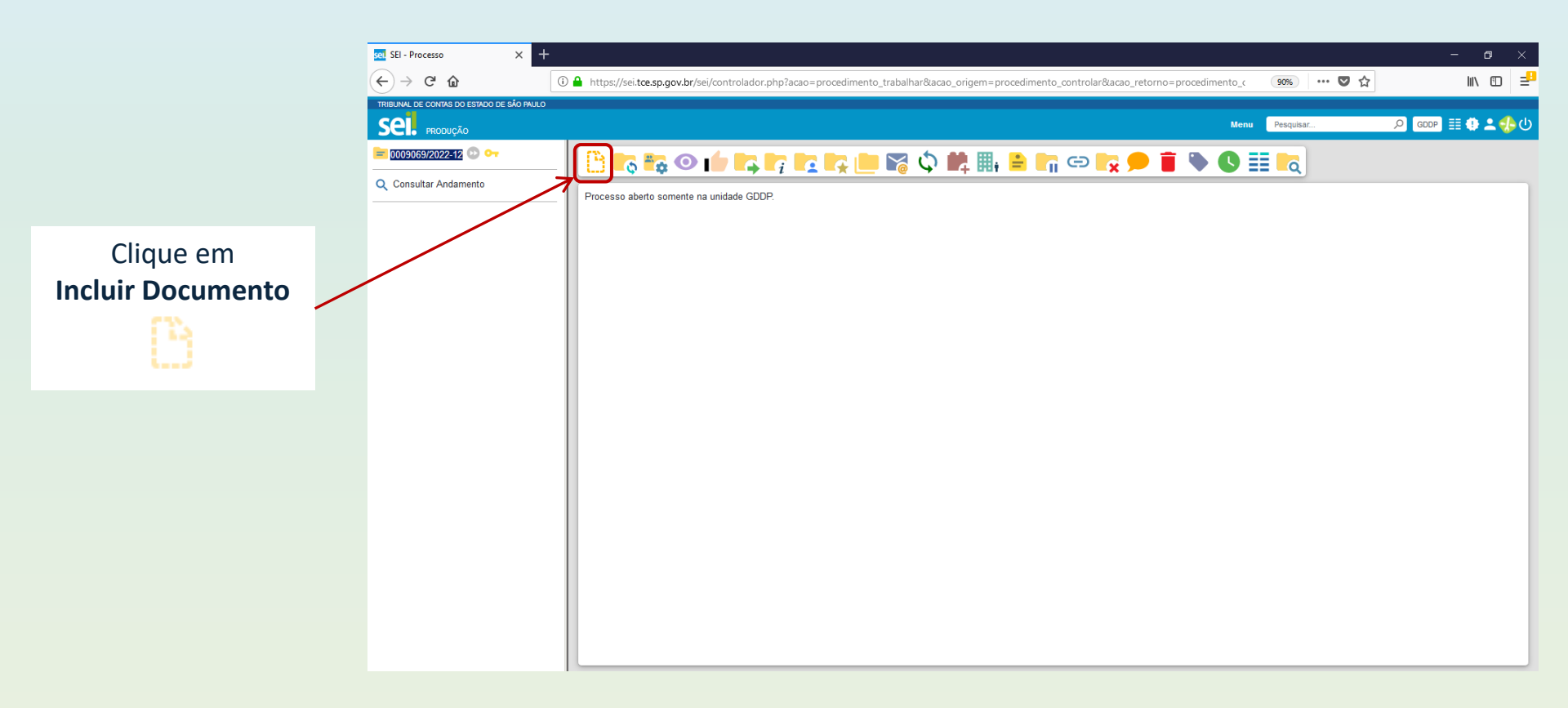

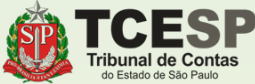

|                                     |                                                           |                                                                                                    | Menu | Pesquisar | 오 🔂 🏥 🤀 🕹 🤣 |
|-------------------------------------|-----------------------------------------------------------|----------------------------------------------------------------------------------------------------|------|-----------|-------------|
|                                     | O016972/2022-30 [L] C C C C C C C C C C C C C C C C C C C | Gerar Documento<br>Escolha o Tipo do Documento: 💿                                                                                                    | ]    |           | í           |
| Selecione o tipo<br><b>Despacho</b> | PESSOAL: REQUERIMENTOS                                    | Externo<br>BENEFÍCIOS: Auxílio-Escola – Mensalidade/Matrícula ( <sup>Formulário</sup> )<br>Despacho<br>EP: Avaliação Intermediária ( <sup>Formulário</sup> )<br>EP: Coniderações da Chefia Mediata ( <sup>Formulário</sup> )                                                                                                    |      |           |             |
|                                     | una rota.                                                 | EP: Considerações do Availado ( <sup>Pormulário</sup> )<br>FÉRIAS: Alteração ( <sup>Pormulário</sup> )<br>FÉRIAS: Cancelamento ( <sup>Pormulário</sup> )<br>FOLHA DE PAGAMENTO: Averbação<br>FOLHA DE PAGAMENTO: BASE PARA CONTRIBUIÇÃO PREVIDE ( <sup>Pormulário</sup> )<br>FOLHA DE PAGAMENTO: Cancelamento IAMSPE ( <sup>Pormulário</sup> )<br>FOLHA DE PAGAMENTO: Dependentes para imp. de renda ( <sup>Pormulário</sup> )                                                                                                    |      |           |             |
|                                     |                                                           | FOLHA DE PAGAMENTO: Inscri/Canc de Agregados IAMSPE<br>FOLHA DE PAGAMENTO: Inscri/Canc de Dependent IAMSPE<br>FREQUÉNCIA: Compensação (01 dia) ( <sup>Formulário</sup> )<br>FREQUÉNCIA: Compensação (periodo) ( <sup>Formulário</sup> )<br>FREQUÊNCIA: Compensação TRE (periodo) ( <sup>Formulário</sup> )<br>FREQUÊNCIA: Falta Médica (dia todo) - LC 1041/2008 ( <sup>Formulário</sup> )<br>FREQUÊNCIA: Relatório de Frequência Mensal ( <sup>Formulário</sup> )<br>INCORPORAÇÃO: Grat. de Representação de Gabinete ( <sup>Formulário</sup> ) |      |           |             |

🗘 🖞 🕫 https://sei.tce.sp.gov.br/sei/controlador.php?acao=procedimento\_trabalhar&acao\_origem=procedimento\_gerar&acao\_retorno=procedimento\_escolher\_ti 😻 🏠

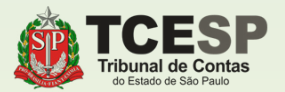

 $\leftarrow \rightarrow$  C a

TRIBUNAL DE CONTAS DO ESTADO DE SÃO PAULO

Diretoria de Despesa de Pessoal

⊚ ± ≡

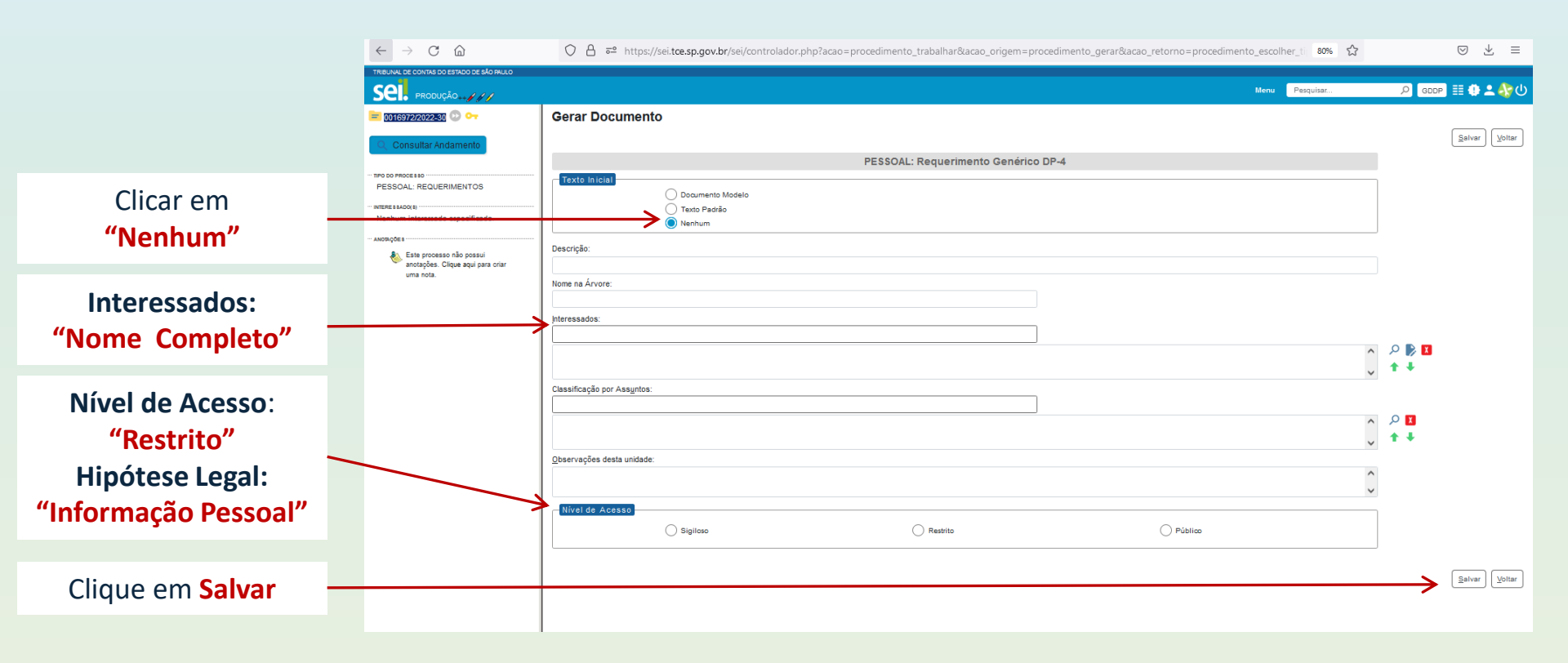

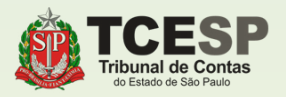

## **ATENÇÃO**

#### Fazer despacho conforme modelo:

"Declaro, nos termos do Parágrafo Único do Art. 6º do Ato GP nº 01/2019, publicado no DOE de 15/01/2019, que sou responsável pela autenticidade do documento (fazer link) inserido no presente processo."

Para fazer o link, deve-se clicar no ícone sei da barra de opções do editor de textos e informar o número do documento

Clique em Salvar

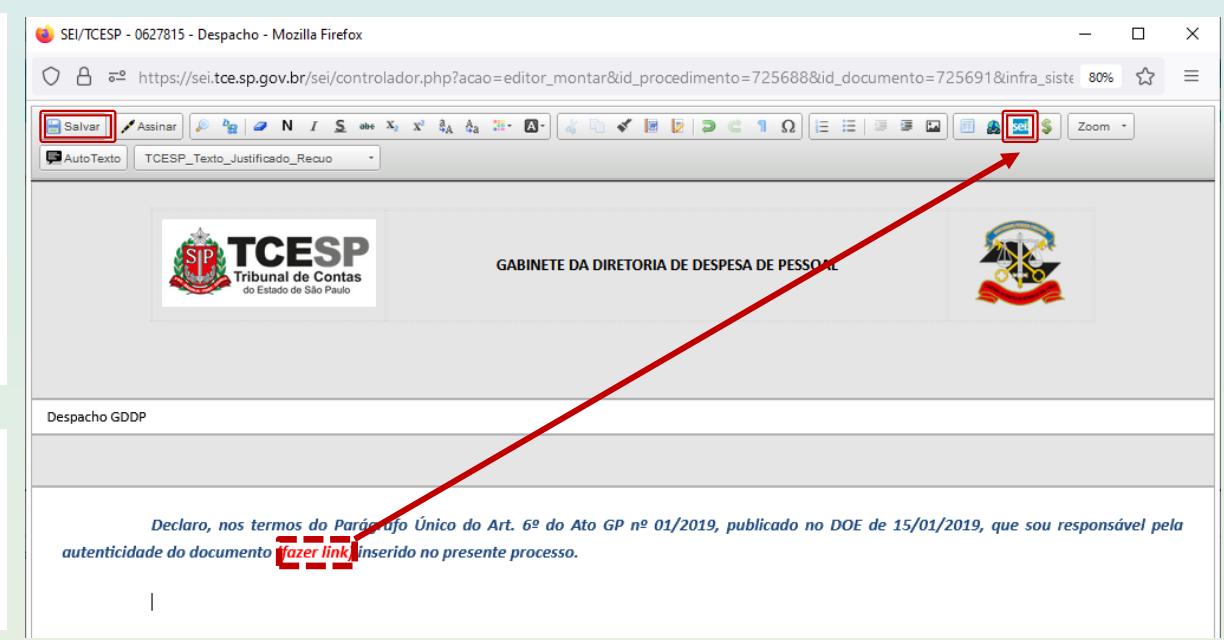

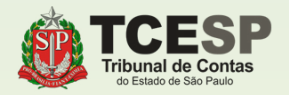

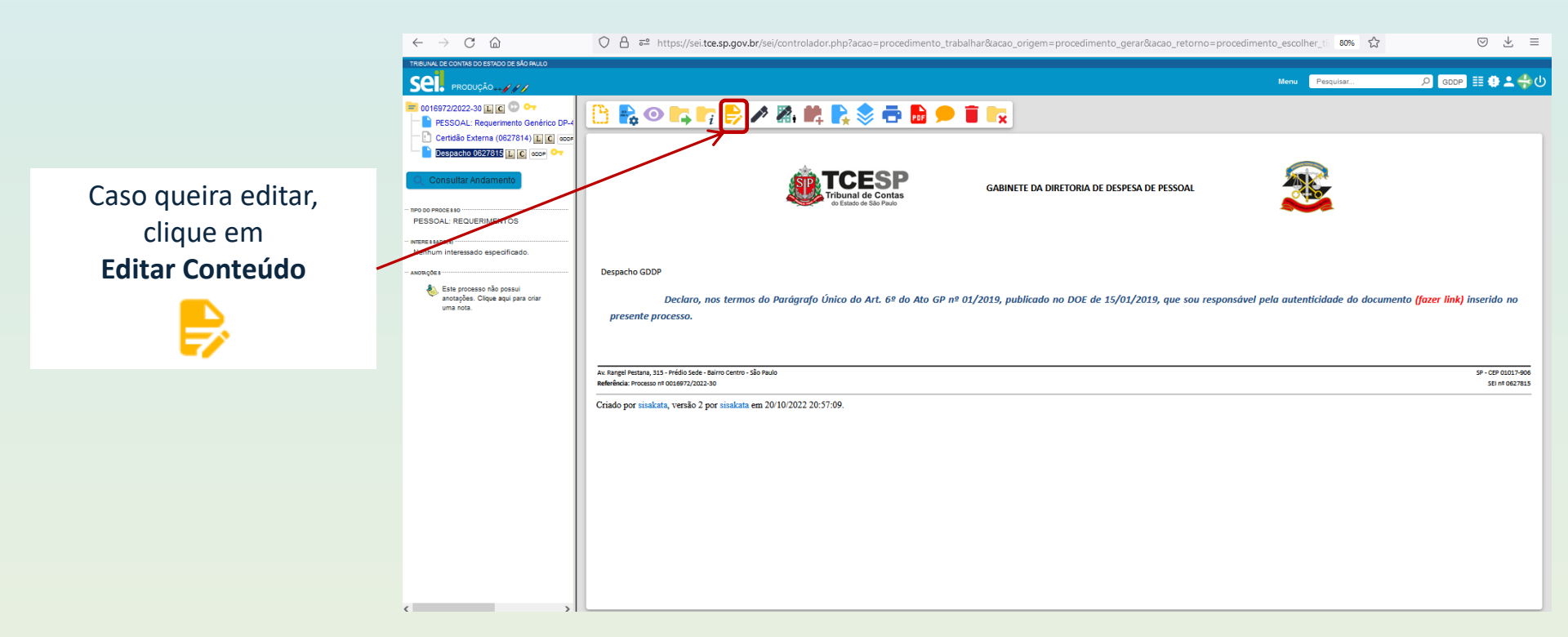

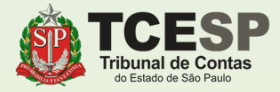

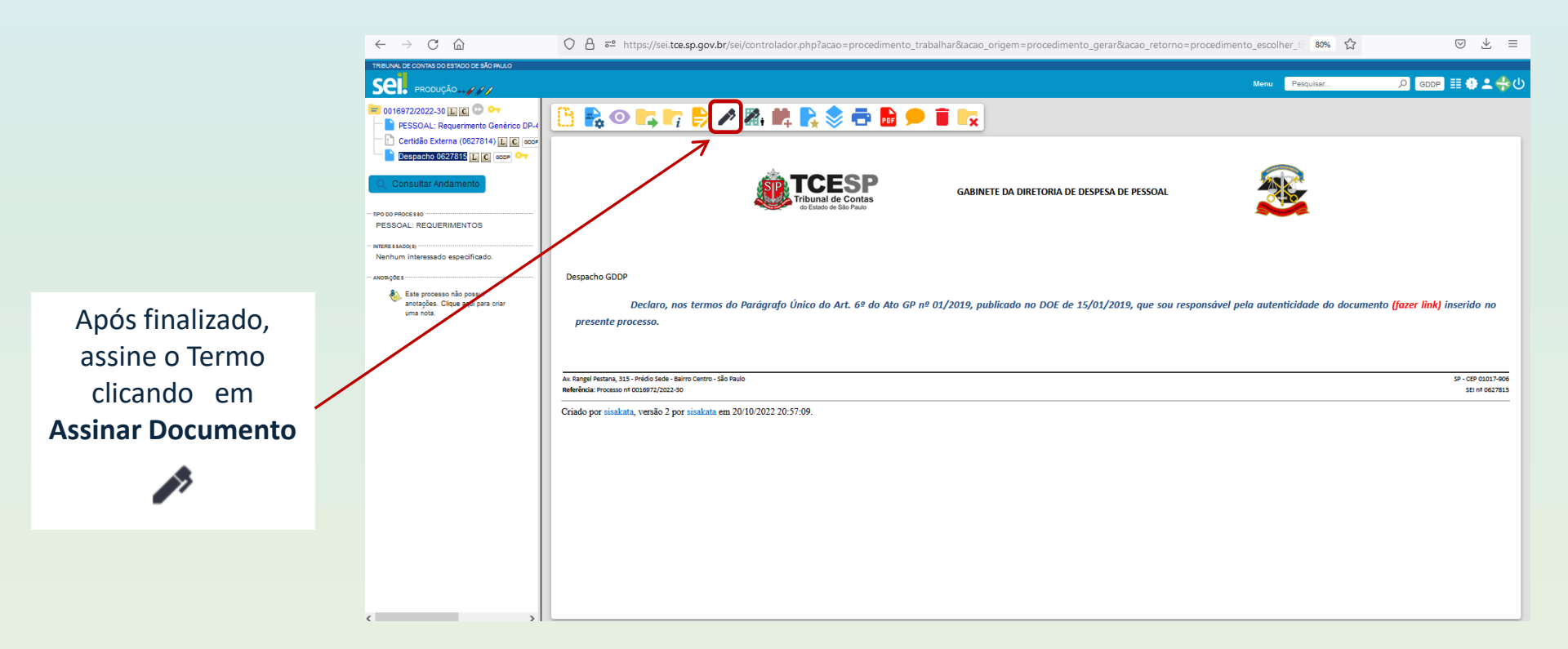

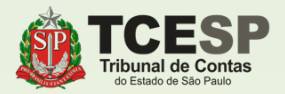

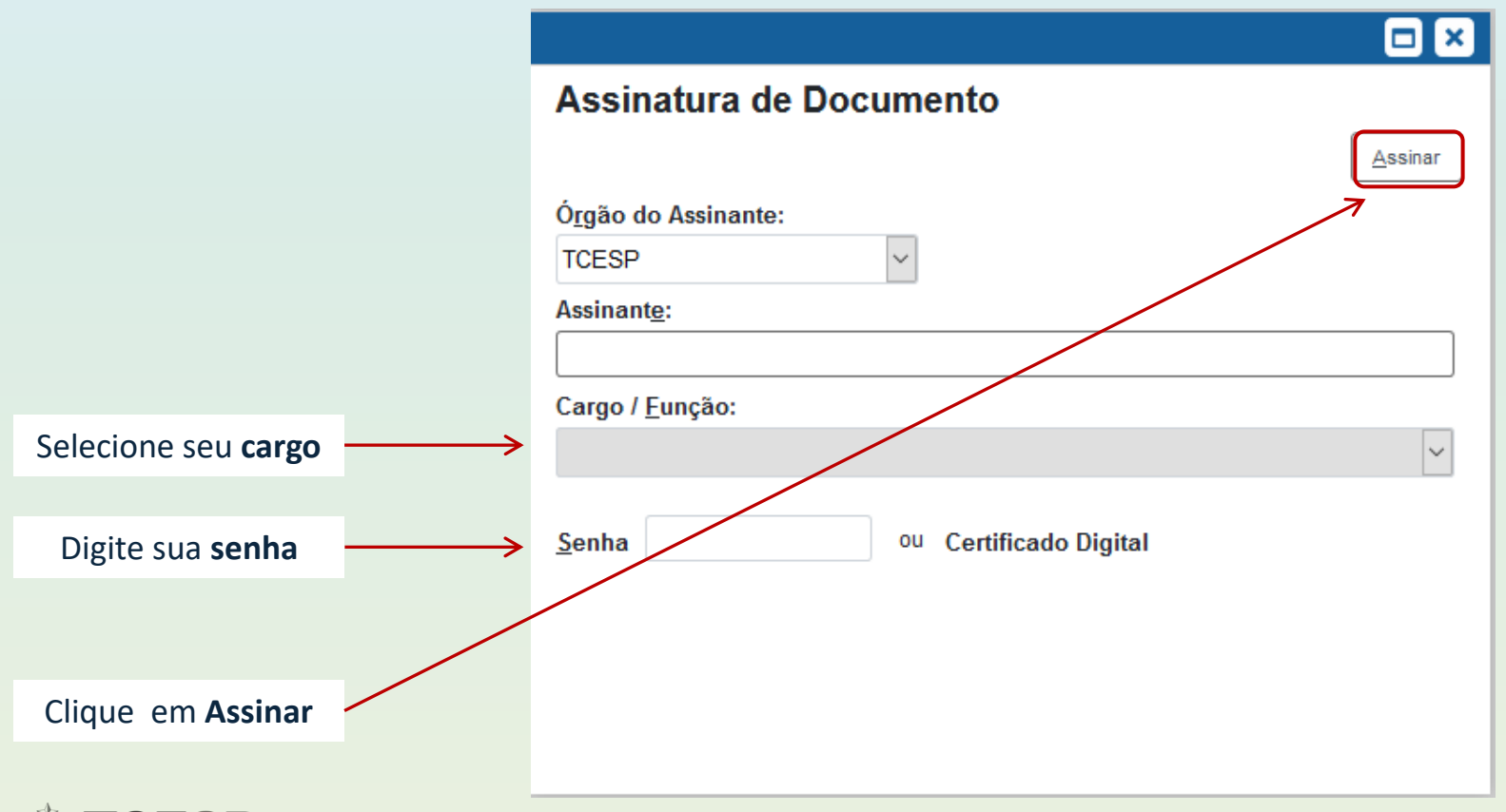

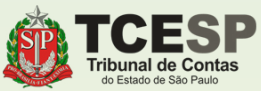

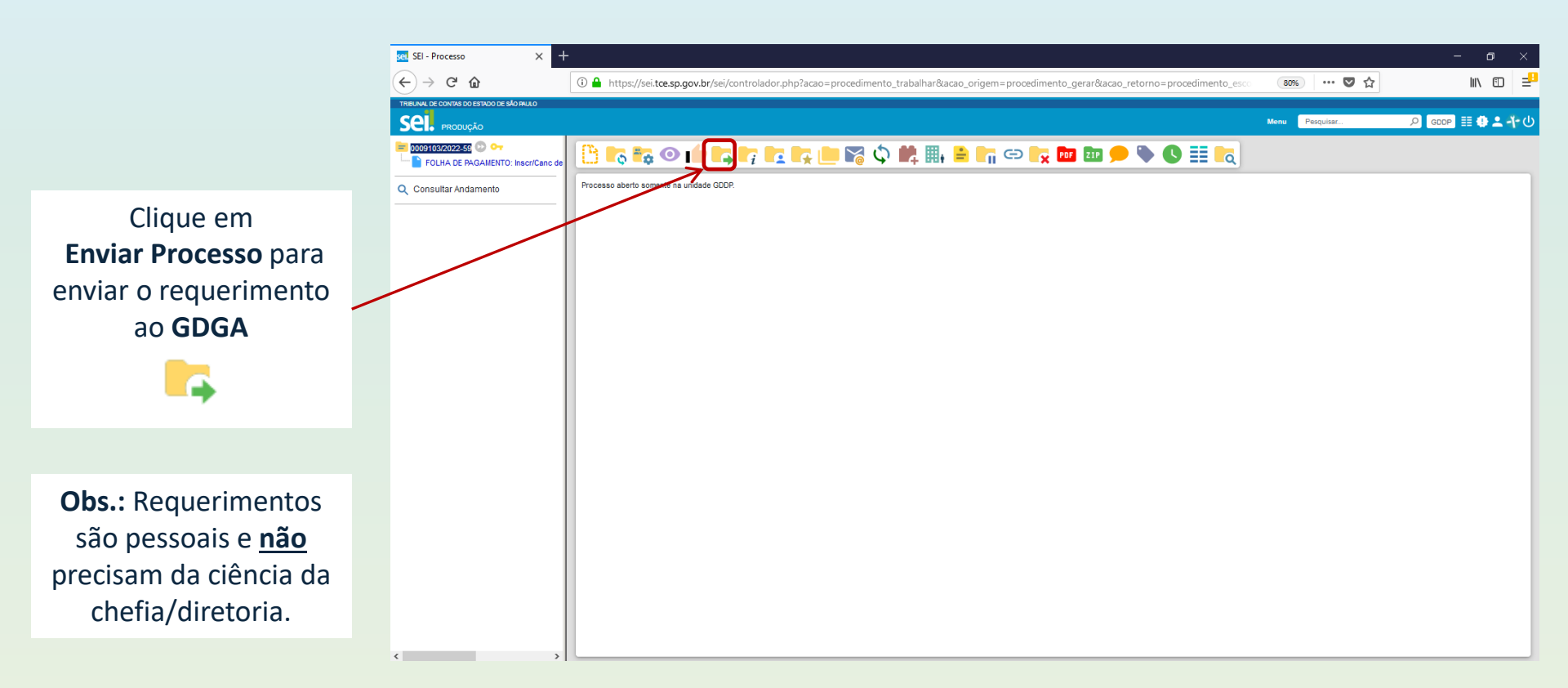

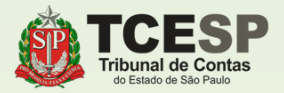

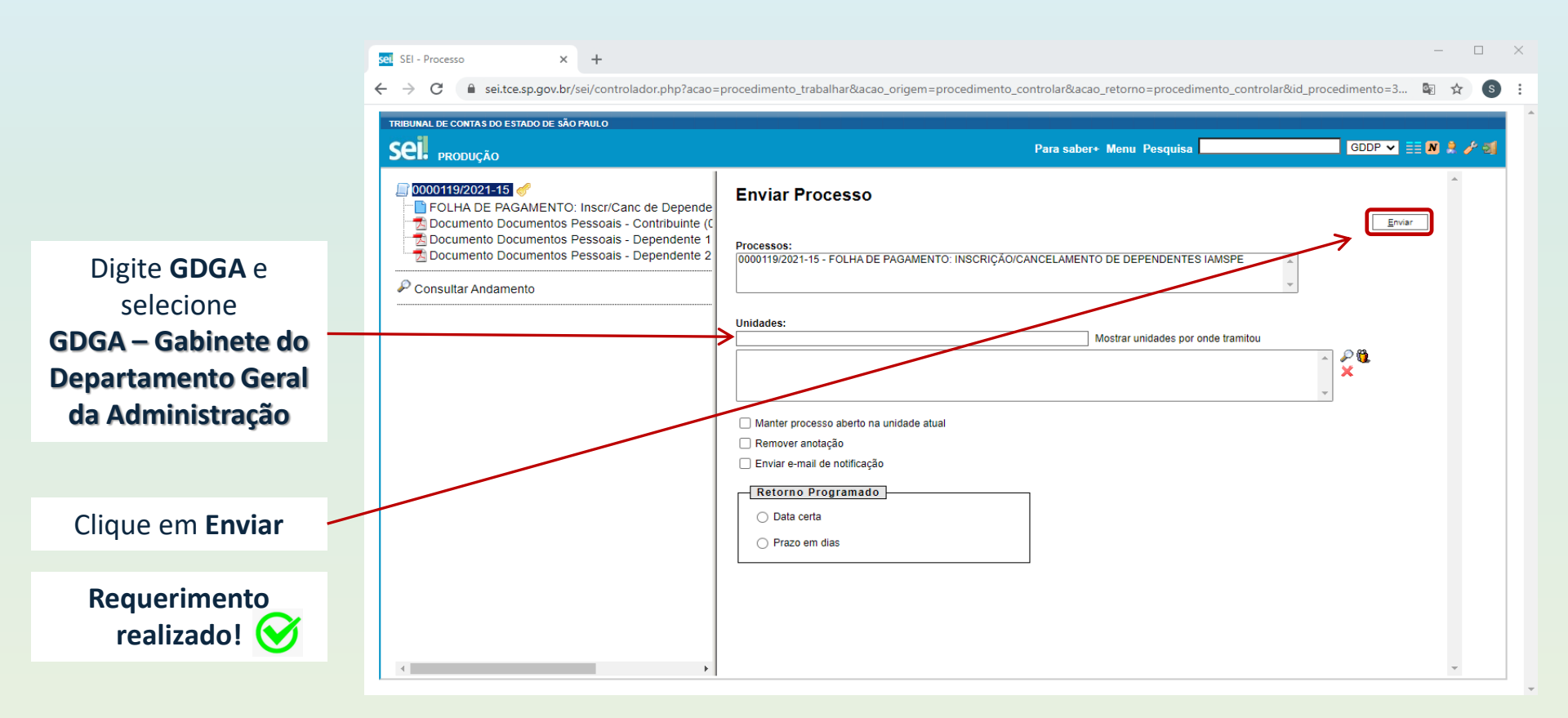

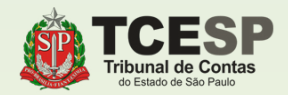

### DDP-4 | Contatos para dúvidas:

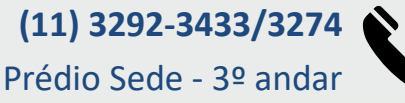

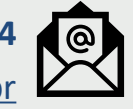

E-mail equipe DDP-4 ddp4@tce.sp.gov.br

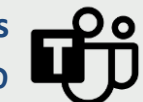

Teams José Guilherme - jggoncalves@ Danilo Clavico - dclavico@ Valter Miura - vmiura@

Leonardo Vitieli- lvnogueira@

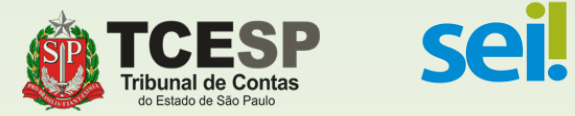